## [年賀状の準備・筆まめVer.25 の紹介]

- 「筆まめ」について 年賀状や暑中見舞い等は、パソコンで作成・印刷するのが当たり前の時代になってきました。 Wordでも作成できますが、手数が掛かりますので、多種類の専用ソフトが販売されています。 今回は「筆まめ」(Ver.25:最新版)を取り上げて年賀状作成の基本的なことを説明します。
- 2.「筆まめ Ver.25」の起動

●「筆まめVer. 25」のショートカットをダブル・クリックする。
 ●モード選択」画面が表示される。 →「筆まめVer. 25を使う」をクリックする。
 ●「オープニングメニュー▼」画面が表示される。 →「宛名面を作る」をクリックする。

| <u>.</u>                                                                                                    | 筆まめ Ver.25 - ロ ×                                         |
|----------------------------------------------------------------------------------------------------|----------------------------------------------------------|
| ファイル(F) 編集(E) 表示(V) 設定                                                                                                    | Ê(S) サービス(I) ヘルプ(H)                                      |
| ●保存 前 印刷 力<br>③ オーブ=ングメニュー ▼ 1                                                                                                    | オープニングメニュー                                               |
| 1 オーナニングメニューの表示<br>第 宛名面を作る                                                                                                    | 宛名面を作る デザイン面を作る 送り状・ラベルなどを作る                             |
| <ul> <li>デザイン面を作る</li> <li>注意</li> <li>注意</li></ul> |                                                          |
| 1 差出人を作成・編集する                                                                                                    | 住所録を編集する                                                 |
|                                                                                                    |                                                          |
|                                                                                                    | 新しい住所録を作る保存した住所録を開く                                      |
| 9                                                                                                    | 日特急宛名入力を使用する                                             |
| @ 图ったときは                                                                                                    | します         します           他形式の住所録を開く         差出人を作成・編集する |
|                                                                                                    | 🛛 起動時にこのウィンドウを表示 👘 以前開いたファイル 🕕 筆まめの終了 🔀 キャンセル 🔬 ヘルプ      |
| へルプを表示するには [F1] を押してくださ                                                                                                    | ι. (                                                     |

- 3. 差出人の登録
  - ●「宛名面を作る」タブ → 「差出人を作成・編集する」ボタンを押す。 ●差出人の住所、氏名、電話番号、E-mail 等を登録する。
  - ●左山人の住所、氏石、电祜留方、EFMall 寺を豆球りる。 ●关山上はE括紙改組また。そのたちご選択またろ(畑上、ま
  - ●差出人は5種類登録でき、その中から選択できる。(個人、夫婦連名等)

| データリ | スト( <u>L</u> ) |              | 氏名                    | 印刷 | 項目名     | 姓          | 名        | 印刷                 | 旧姓・年齢。      | 38 |
|------|----------------|--------------|-----------------------|----|---------|------------|----------|--------------------|-------------|----|
| メイン  | 書式名            |              | 理 -台(凶):              | ~  | フリカナ 氏名 | がた         | オサム<br>修 |                    |             |    |
| 8    | 差出人1<br>差出人2   | < <          |                       | ~  | 連名1     | , ,        |          | ~                  |             |    |
| 0    | 差出人 3          | <            |                       | ~  | 連名2     |            |          | ~                  |             |    |
| Õ    | 差出人 4          | <            |                       | ~  | 連名3     |            |          |                    |             |    |
| 0    | 差出人 5          | ۲            |                       | ~  | 連名5     |            |          |                    |             |    |
|      |                |              | =(7)                  |    | 569-001 | 1          | Ī        | @₩〒⇔住所             | í.          |    |
|      |                |              | $\pm (\underline{2})$ |    | 大阪府宮    | '<br>胡志道鮑  | ATT .    | Q I VIEW           |             |    |
|      |                |              | 1王月171( <u>A</u> ):   |    | 八败小同    | 1991日1旦 神雨 |          |                    |             |    |
|      |                |              | 住所2( <u>J</u> ):      |    | 518     |            |          |                    |             |    |
|      |                |              | 最寄り駅(I):              |    |         |            |          |                    |             |    |
|      |                |              | A 41 G (-)            | 印刷 |         |            |          |                    |             |    |
|      |                |              |                       | ~  |         |            |          |                    |             |    |
|      |                |              | 部署名(P):               | ~  |         |            |          |                    |             |    |
|      |                |              | 役職名( <u>0</u> ):      | ~  |         |            |          |                    |             |    |
|      |                |              | TEL(I)                | ~  | 072-669 | -xxxx =    |          | e-mail( <u>M</u> ) | + +         | ×  |
|      |                |              | FAX.( <u>X</u> )      |    |         |            |          | okawade@fan.i      | hi-ho.ne.jp | <  |
| 削除([ | _) 複写          | ( <u>C</u> ) | 携帯(⊻)                 | •  |         |            |          |                    |             |    |
| メイン  | 差出人設定          | ( <u>s</u> ) | URL( <u>U</u> )       | ~  |         |            |          |                    |             |    |

1 / 5 ページ

- 4. 宛名の登録
  - ●「宛名面を作る」タブ → 「新しい住所録を作る」か「保存した住所録を開く」ボタンを押す。
  - ●「氏名(N)」欄に氏名を入力し、「敬称(K)」を選ぶ。(フリガナは自動付与される。)
     ●「〒(Z)」欄に郵便番号を入力し、「〒⇔住所」ボタンを押せば、「住所1(1)」に 自動変換される。「住所1(1)」の後部、または「住所2(2)」に続きの住所を入力する。

| カート                            | * 無題1.fwa(更新)                         | «1 カード»                  |                                                                                                    | ×  |
|--------------------------------|---------------------------------------|--------------------------|----------------------------------------------------------------------------------------------------|----|
| 保存 印刷                          | 11 <sup>10</sup> 貼付 削除 戻              | <b>2</b> 改消 27-4         | <b>一</b> 一覧表 🏢 3                                                                                                    | 宛名 |
| <u>ต</u> ่ว–หม                 | 월加 <mark>▶ ● ● ●</mark> ●<br>先頭 早戻 前へ | 17 1                     | <ul><li>▶</li><li>▶</li><li>&gt;</li><li>&gt;</li><li>&gt;</li><li>&gt;</li><li>&gt;</li><li>&gt;</li><li>&gt;</li><li>&gt;</li><li>&gt;</li><li>&gt;</li><li>&gt;</li><li>&gt;</li><li>&gt;</li><li>&gt;</li><li>&gt;</li><li>&gt;</li><li>&gt;</li><li>&gt;</li><li>&gt;</li><li>&gt;</li><li>&gt;</li></ul> <li>&gt;<li>&gt;<li>&gt;</li></li></li> |    |
| 宛名印刷                           | しない                                   | 印刷住所 🦲                   | 自宅〇会社〇子                                                                                                    |    |
| August 2010/2 2011             |                                       | _ 敬称(⊵)                  | 分類( <u>Q</u> )                                                                                                    | 検  |
| 氏 名(N)                         | 松愛 太郎                                 | 様 ~                      |                                                                                                    | ð  |
| フリカ <sup>ッ</sup> ナ( <u>Y</u> ) | ショウアイ タロウ                             | ]                        |                                                                                                    | t  |
| ▲自宅住所                          | ■会社 ■会社住所 12週                         | <mark>種名·情報</mark> 、雪出·弓 | € ■×備考 ロルイアウ                                                                                                    | 2  |
| <u>⊤(</u> <u></u> )            | 569-0011 🛞 ∓⇔∉                        | :Pf                      | 自宅住所                                                                                                    | た。 |
| 住所1( <u>1</u> )                | 大阪府高槻市道鵜                              | 急町                       | [                                                                                                    | 3  |
| 住所2( <u>2</u> )                |                                       |                          |                                                                                                    |    |
| TEL(I)                         |                                       |                          |                                                                                                    | ab |
| FAX.                           |                                       | e-mail                   | 送信                                                                                                    | ft |
| 携帯                             |                                       |                          |                                                                                                    |    |
| その他                            |                                       |                          |                                                                                                    |    |
| □ <b>マ</b> −ク1                 | <u>0</u> 7-92 <u>0</u> 7-93           | □ マーク4                   | □ 7-95                                                                                                    | -  |
| <                              |                                       |                          | >                                                                                                    |    |

●宛名入力画面

●宛名印刷イメージ

|          | <ul> <li>無選1.1Wa</li> <li>う (2)</li> <li>(1)</li> <li>(1)</li> <li>(</li></ul> | ▶<br>次へ<br>フラップ   |
|----------|----------------------------------------------------------------------------------------------------|-------------------|
| 日期日紙選択   | A 200 00<br>フォント レイアウト 枠                                                                                                    | 道<br>差出<br>100%   |
| 印刷時のパターン | 標準ハラーン                                                                                                    | × ,               |
| 年        | 500m<br>松爱<br>太郎<br>様                                                                                                    | 0011<br>大阪府高槻市道鵜町 |

●喪中ハガキを頂いた場合は「宛名印刷しない」欄にチェックすると印刷されない。

5.「デザイン面を作る」を開く。

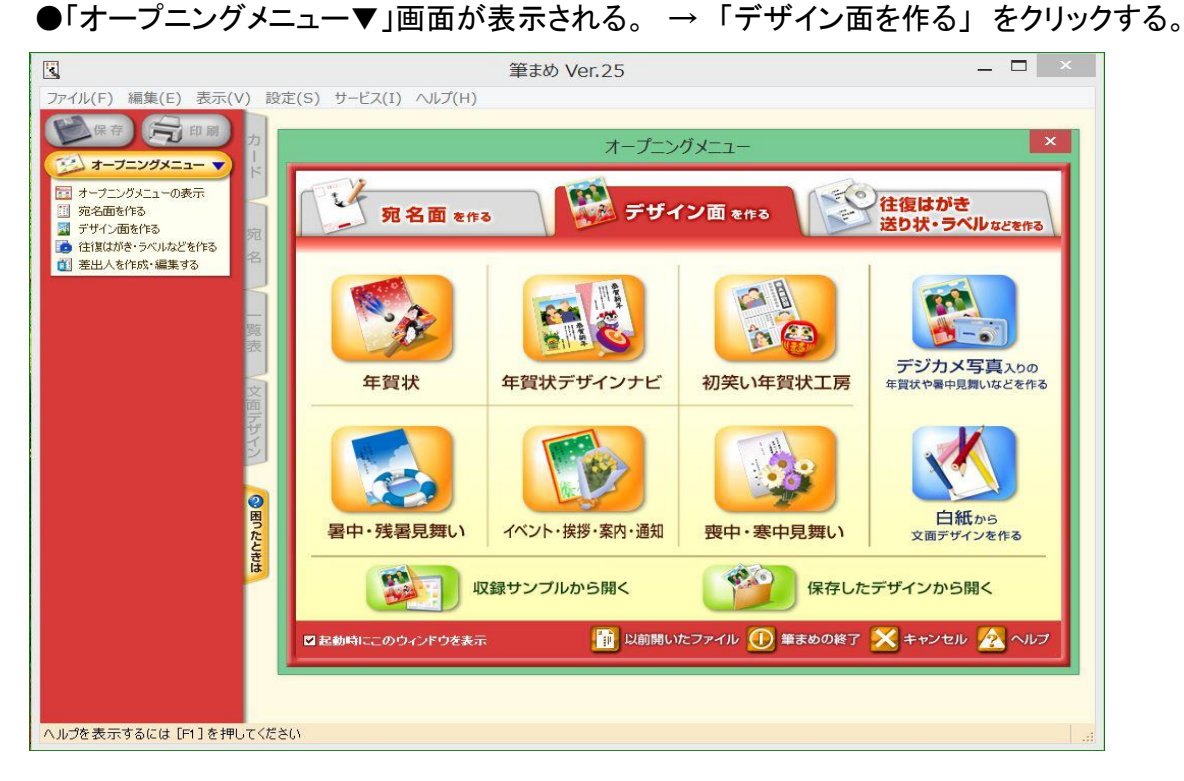

- 6. 背景の設定
  - ●「デザイン面を作る」タブ → 「収録サンプルから開く」ボタンを押す

→「筆まめカテゴリ」タブを押し →「その他素材」を開く → 「はがきサイズイラスト」を開く → 「背景(縦)」を開くと「背景画」が表示される。

●好みの背景を選択する。

7. 文面ファイルへの文字入力

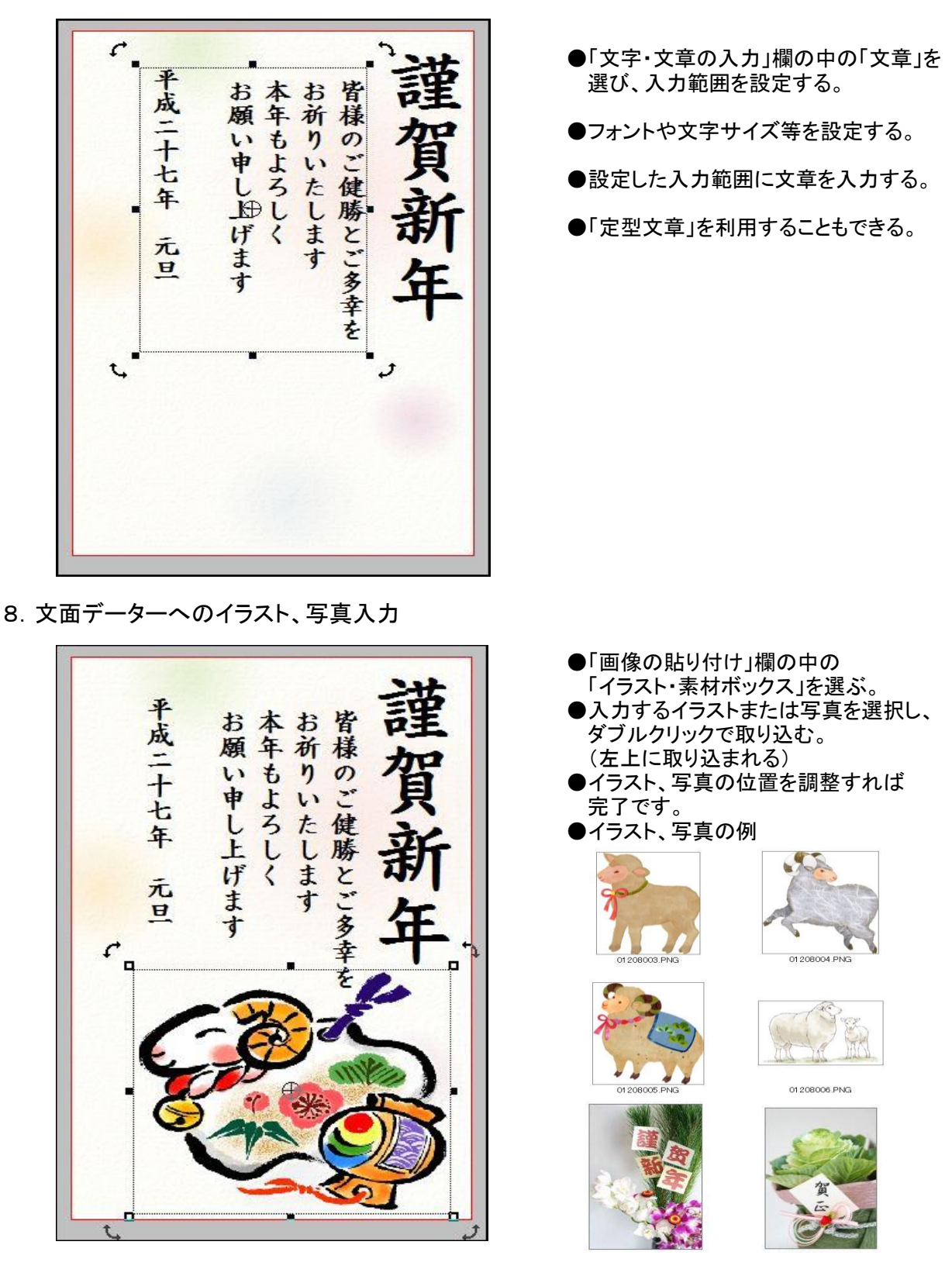

●内蔵イラストや写真で満足できない場合は、インターネットのダウンロードサイトを利用可能。
 (ただし、ダウンロードサイトには「有料」の場合があるので注意が必要)
 ●無料のダウンロードサイトの例(Canon Creative Park)
 <a href="http://cp.c-ii.com/ja/contents/10n313/list151.html">http://cp.c-ii.com/ja/contents/10n313/list151.html</a>

- 9. 文面ファイルの保存
  - ●「保存」ボタンを押すと、上書き保存される。

●「ファイル」→「名前を付けて保存」→「保存場所」と「ファイル名」を指定する。

## [宛名の都道府県名を省略する方法]

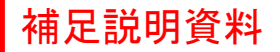

- 1. 郵便番号変換の設定で都道府県名を省略する方法
  - ●住所記入欄の「〒←→住所」ボタンをクリックする。
  - ●下図の郵便番号変換画面の「都道府県名を付加」のチェックを外す。

| 郵便番号変換                                                                                                    |
|----------------------------------------------------------------------------------------------------|
| 〒⇒住所 住所⇒〒 電話局番⇒〒・住所                                                                                                    |
| 大阪府 <他の都道府県を選択する場合はここをクリックしてください><br>高槻市<br>道鵜町 〒569−0011<br>ち ど道鵜町                                                             |
| <ul> <li>● 変換候補のみを表示(V)</li> <li>● 変換候補のみを表示(V)</li> <li>出力(0): 大阪府高槻市道鵜町</li> <li>OK</li> <li>キャンセル</li> <li>ヘルプ(H)</li> </ul> |
| 郵便番号変換                                                                                                    |
| 〒⇒住所 住所⇒〒 電話局番⇒〒・住所                                                                                                    |
| <u>大阪府 く他の都道府県を選択する場合はここをクリックしてください&gt;</u><br><u>高槻市</u><br>道鵝町 〒569-0011                                                      |
|                                                                                                    |

| □ 都道府県名を付加(T) | ○ すべての町名を表示(W) | ● 変換候補のみを表示(V) |  |  |  |
|---------------|----------------|----------------|--|--|--|
| 出力(①: 高槻市     | <b>节道鵜町</b>    |                |  |  |  |
|               |                |                |  |  |  |
|               |                |                |  |  |  |

(注)すでに記憶されている住所から都道府県を削除するには、再変換が必要。(差出人も同じ)

- 2. フォント・レイアウトの設定で都道府県を省略する方法 ●宛名画面の「レイアウト」ボタンをクリックする。
  - ●「都道府県名を出力しない」にチェックを入れる。

|                                                                                                    | フォント・レイアウト設定                                                                                                    | 登     | 録         | 戻す 1                                           | 取這              | 前へ次へ 75%                                 | 2* |
|----------------------------------------------------------------------------------------------------|----------------------------------------------------------------------------------------------------|-------|-----------|------------------------------------------------|-----------------|------------------------------------------|----|
| フォント 宛名レイアウト                                                                                                    |                                                                                                    | 用紙道   | 選択        | <b>A</b>                                       | 10              |                                          | >> |
| <ul> <li>設定項目(S):</li> <li>宛先レイアウトの設定</li> <li>レイアウトの設定</li> <li>データ交換の設定</li> <li>連名の設定</li> <li>自動/フリーの選択</li> <li>差出人レイアウトの設定</li> <li>レイアウトの設定</li> <li>データ交換の設定</li> <li>連名の設定</li> <li>氏名ブロックレイアウトの設定</li> <li>自動/フリーの選択</li> </ul> | 短先レイアウト<br>レイアウトモード<br>✓ 会社住所印刷時でも連名有効<br>名字・名前間の空白を出力しない<br>役職名は常に氏名右(上)側に配置<br>✓ CRC&G流麗行書体フォント使用時、複字体を有効にする<br>住所の自動改行を無効にする<br>住所の2行目以降を上(左)方に配置<br>■ 郵便番号を2段でレイアウト | 1079: | ターン       | フォント<br>票準ハッツー<br>大阪                           | -><br>56<br>松 愛 | 17 <u>差</u> 」<br>マーロー1<br>高槻<br>市道<br>鵜町 | >> |
| < >>                                                                                                    | ● 都道府県名を出力する<br>● 都道府県名を出力しない<br>● 政令指定都市は都道府県名を出力しない<br>■ 差出人の住所と同じ都道府県の場合は表示しない<br>閉じる ヘルプ(日)                                                                         |       | 101-1 (1) | 府高規<br>市道<br>進続<br>五町<br>日<br>日<br>〇<br>(1)(1) | 太良枝             | て<br>序<br>美<br>0000000                   |    |

4 / 5 ページ

1.「宛名と差出人」の連名の印刷位置を調整する方法

●宛名画面の「レイアウト」ボタンをクリックする。

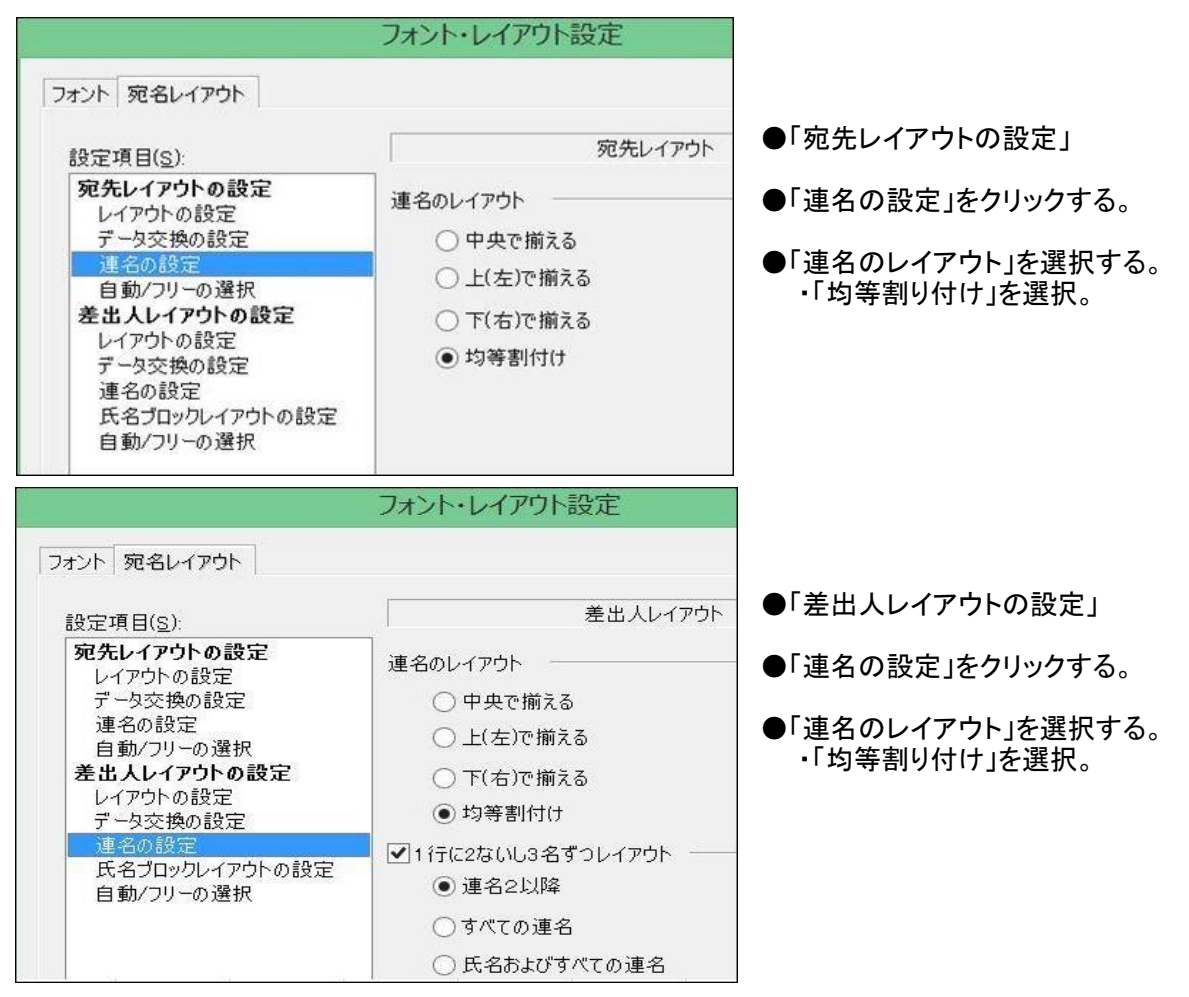

## 2.「宛名と差出人」の連名の印刷位置調整結果

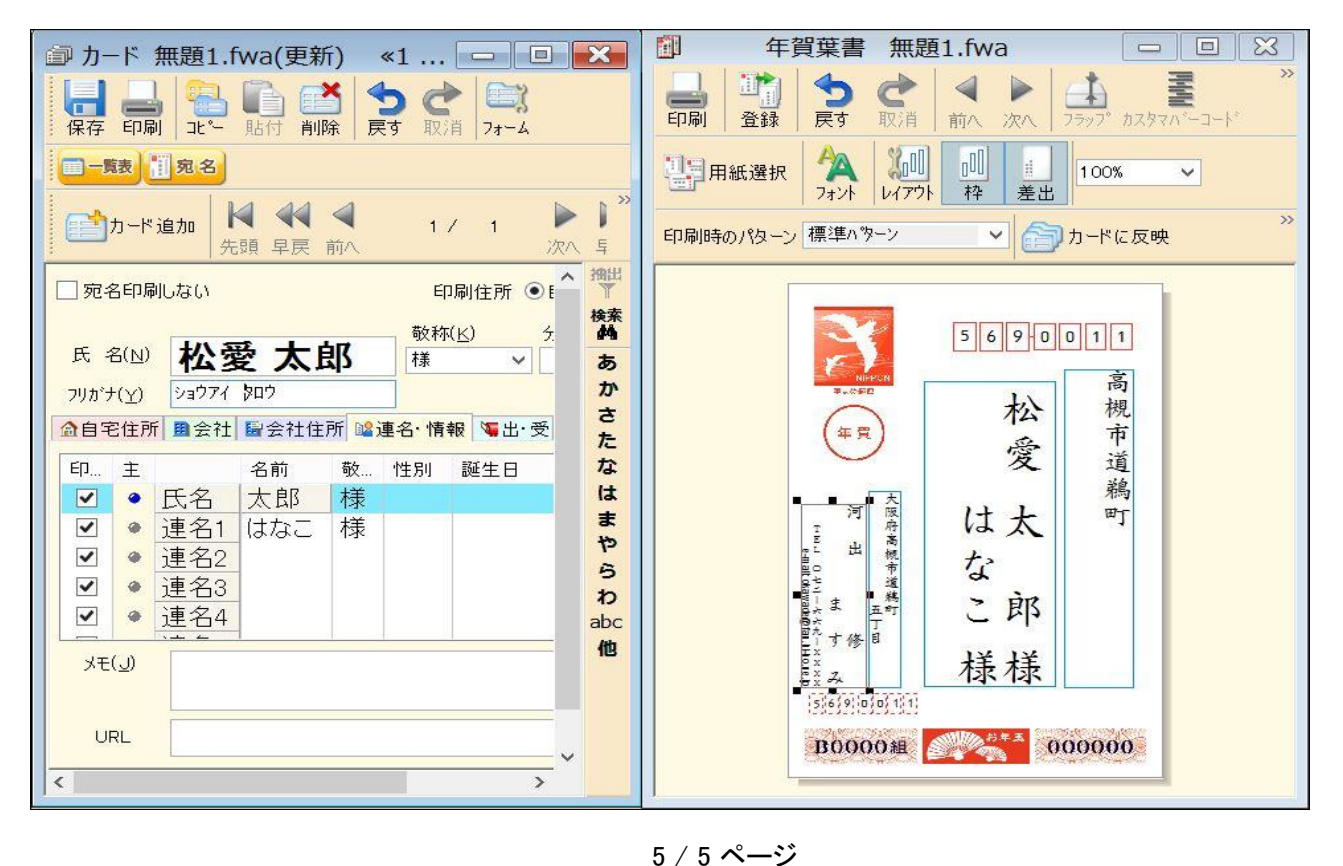